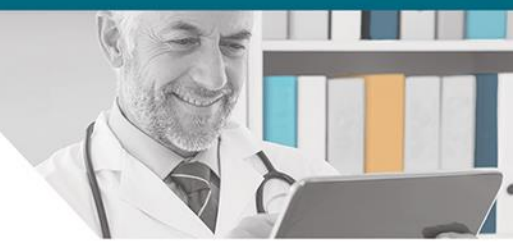

# DynaMed Plus®

### モバイルアプリケーション利用マニュアル

※ご紹介しているのはiPhoneの画面例です。

## DynaMed Plusモバイルアプリ

根拠に基づいた最新のエビデンス情報をお手元で より簡単に/より効率的に参照頂けるようになります。

お手持ちの携帯端末,iPhone, iPadや Android端末に ダウンロード・設定しご利用頂けます。

DynaMed Plus アプリ は:

- ユーザー視点に立ったインターフェイス
- 電子メールを通じて簡単認証
- より使いやすく、求める情報へ簡単にアクセス

豊富な補助機能でより効率的な情報参照をお手伝いします

- オフラインでもアクセス可能
- ブックマーク/お気に入り機能
- トピックを電子メールで送信
- ノート機能

**DynaMedPlus**®は施設外からのご利用や携帯端末へのインストールなど、いつでもどこでもアクセス可能な環境をオプション料金なしでご提供します。

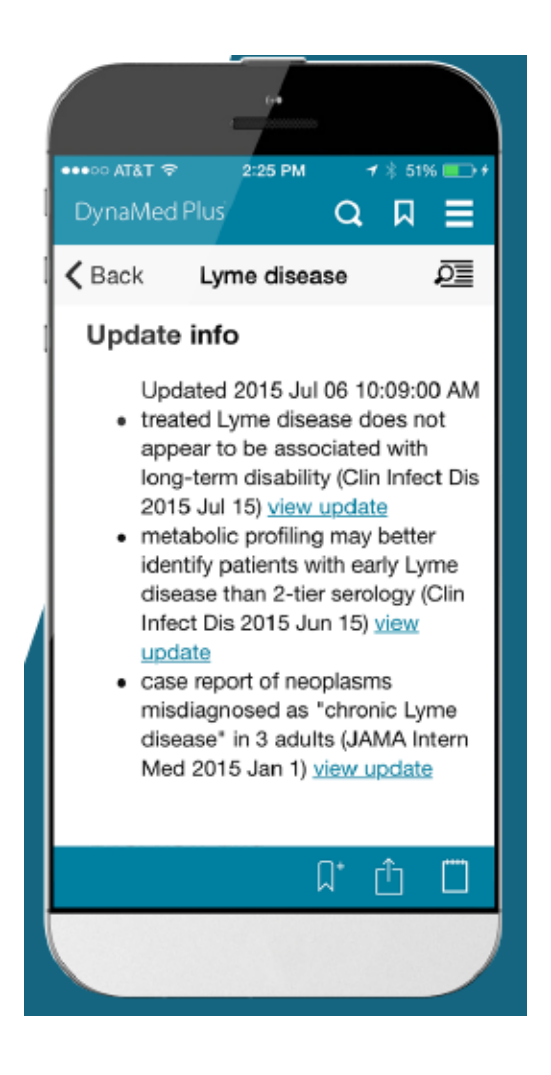

## DynaMed Plusでトピックを探す

| ••••• SoftBank 🗢 15:04 1 🖉 💶 | ●●●●● SoftBank 穼 15:04 🥣 🖉 🔲              | ●●●●○ SoftBank               |
|------------------------------|-------------------------------------------|------------------------------|
| EBSCO Health 🛛 🗖 🗮           | Pul Cancel                                | DynaMed                      |
|                              | Go To                                     | < Asbe                       |
|                              | Asbestos-related benign pulmonary disease | [+]Updat                     |
|                              | Hantavirus pulmonary syndrome             |                              |
|                              |                                           | Related                      |
|                              | Cooreb For                                | Mesothe                      |
|                              | Search For                                | Lung car                     |
| DynaMed Plus                 |                                           | <ul> <li>Asbestos</li> </ul> |
| Dynamica rias                | pulmonale                                 |                              |
|                              | pulmonic                                  | Genera                       |
| Search Dynamed Flus          |                                           | Descript                     |
|                              |                                           | nonmalic                     |
|                              |                                           | asbestos                     |
|                              |                                           | pleural tr<br>asbestos       |
| ODMPサーチホックス画[<br>のキーロードを入力   | 自にアクセス                                    | Types                        |
| ●キーワートを入力<br>★Go Toの下にあるトピッ  | クをクリックするとそ                                | <ul> <li>types of</li> </ul> |
| の詳細情報が検索できます                 |                                           | <ul> <li>asbesto</li> </ul>  |
| ★Search Forの下にある用            | 。<br>用語をクリックすると、                          | pulmor                       |
| その用語に関連する画像や                 | りトピックなどの情報が                               |                              |
| 検索できます。                      |                                           |                              |

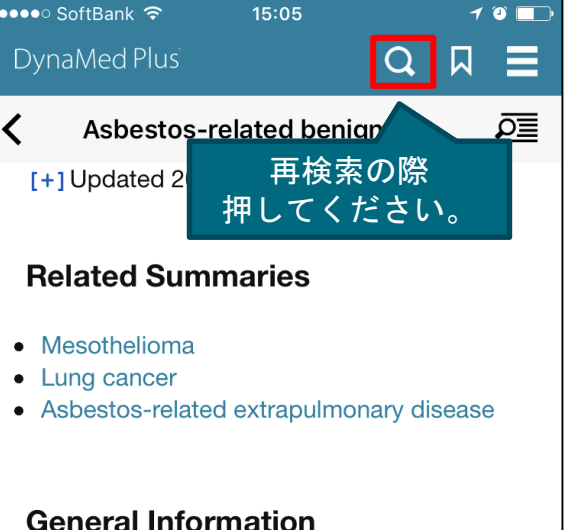

#### tion

- gnant pulmonary disease, such as sis, pleural effusion, pleural plaques, or hickening, due to inhalation of s fibers<sup>(2, 4, 6)</sup>
- asbestos-related disease
- os-related benign (nonmalignant) nary disease (addressed in this topic)<sup>(2,</sup>

## DynaMed Plusのトピック検索画面例

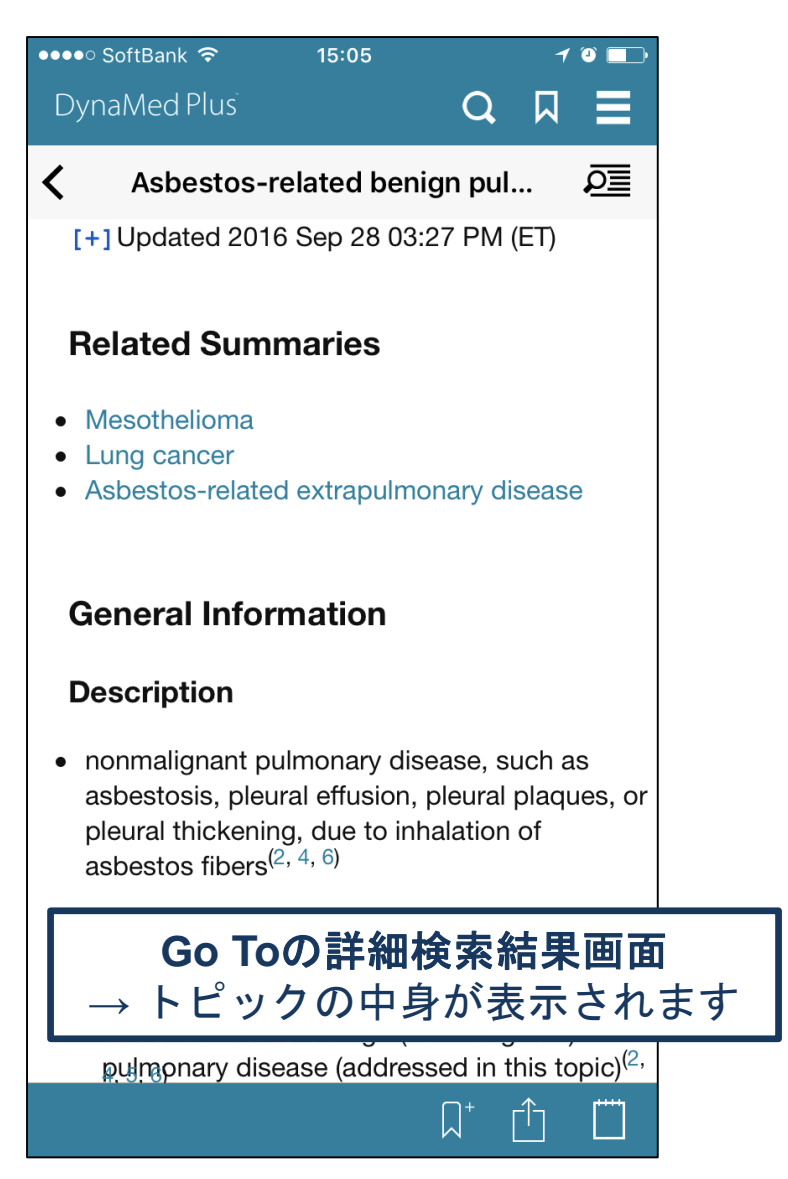

| ●●●● SoftBank 🗢                                                                            | 15:05                                                                            |                                                                                                    | 1                     | • 🗖                              |                          |  |
|--------------------------------------------------------------------------------------------|----------------------------------------------------------------------------------|----------------------------------------------------------------------------------------------------|-----------------------|----------------------------------|--------------------------|--|
| DynaMed Plus                                                                               |                                                                                  | Q                                                                                                    |                       |                                  |                          |  |
| 🗙 Back Sea                                                                                 | arch Result                                                                      | S                                                                                                    |                       |                                  |                          |  |
| Results                                                                                    | Images                                                                           | Ca                                                                                                    | lcs                   |                                  |                          |  |
| Image Resul                                                                                | ts                                                                               |                                                                                                    |                       | -                                |                          |  |
|                                                                                            |                                                                                  | Production of the second second secon |                       |                                  |                          |  |
| Calculator R                                                                               | esults                                                                           |                                                                                                    |                       |                                  |                          |  |
| Pulmonary Vascu<br>Clinical Pulmonar<br>Pulmonary Embo<br>Pulmonary Embo<br>Pulmonary Embo | llar Resistan<br>ry Infection S<br>lism Severity<br>lism Wells S<br>lism Risk by | ce<br>Score (C<br>y Index<br>core<br>Pisa St                                                                                                    | PIS)<br>(PESI<br>udy  | )                                |                          |  |
| (without<br>Pulmon<br>chest x-<br>Pulmon<br>score fo<br>Pulmon                             | arch Fe<br>検索語<br>ックー                                                            | orの<br>に関う<br>覧等が                                                                                                    | <b>検索</b><br>連す<br>が表 | に<br>結果<br>で<br>る<br>画<br>示<br>さ | <b>県画面</b><br>画像や<br>います |  |
| Score for abbrevi                                                                          | ated model)                                                                      |                                                                                                    |                       |                                  |                          |  |

### DynaMed Plusのトピックをシェアする方法 →メール送信機能で、トピックを添付しメールで送ることが出来ます。

| ●●●●● SoftBank 훅                                                | 15:10                                                                        | 1 🏵 💶                                                    | ●●●●● SoftBank 훅                                            | 15:10                                                                        | 1 0 💷                                                      | ●●●●● SoftBank 중 16:01 7 0                                                                                                    |
|-----------------------------------------------------------------|------------------------------------------------------------------------------|----------------------------------------------------------|-------------------------------------------------------------|------------------------------------------------------------------------------|------------------------------------------------------------|----------------------------------------------------------------------------------------------------|
| DynaMed Plu                                                     | is Q                                                                         |                                                          | DynaMed Plu                                                 | s <b>Q J</b>                                                                 | ן ≡ ג                                                      | キャンセル DynaMed Plus: Pul 送信                                                                                                    |
| Pulmor                                                          | nary arterial hypertensi<br>2016 Jun 30 12:00 AM (E                          | <b>2</b>                                                 | <b>C</b> Pulmon                                             | <b>ary arterial hypertensi</b><br>2016 Jun 30 12:00 AM (ET                   | . 🚈                                                        | 宛先:<br>Cc/Bcc:                                                                                                    |
| Topic<br>Editor<br>Terence<br>Trow,<br>MD,<br>FACP,<br>FCCP     | Recommendations<br>Editor<br>Allen Shaughnessy,<br>PharmD, M Med<br>Ed, FCCP | Deput<br>Editor<br>Peter<br>Oettge<br>MD,<br>FAC<br>FAHA | Topic<br>Editor<br>Terence<br>Trow,<br>MD,<br>FACP,<br>FCCP | Recommendations<br>Editor<br>Allen Shaughnessy,<br>PharmD, M Med<br>Ed, FCCP | Deputy<br>Editor<br>Peter<br>Oettge<br>MD,<br>FACQ<br>FAHA | <ul> <li>件名: DynaMed Plus: Pulmonary arterial hypertension (PAH)</li> <li>[±] Updated 2016 Jun 30 12:00 AM (ET)</li> <li>EMA recommends against use of riociguat (Adempas) in patients with symptomatic pulmonary hypertension associated with idiopathic interstitial</li> </ul>                     |
| Overview<br>Backgrour<br>• Pulmonary<br>of pulmona<br>hemodynar | and Recommendat                                                              | ions<br>are type<br>ized by                              | Mail                                                        | d to Notes More                                                              |                                                            | <ul> <li>pneumonia (PH-IIP) due to preliminary<br/>trial results suggesting increased risk of<br/>death and serious adverse events (EMA<br/>Press Release 2016 Jun 24) <u>view</u><br/><u>update</u></li> <li>EACPR/AHA focused update on clinical<br/>recommendations for cardiopulmonary</li> </ul> |
| <mark>く</mark> (Andro<br>アンドロイ                                  | oid).<br>ry arterial pr<br>absence of<br>れっぱed card<br>for the incre         | iac<br>eased                                             | Print                                                       | More<br>Cancel                                                               | -                                                          | <ul> <li>exercise testing data assessment in specific patient populations (Circulation 2016 Jun 14) <u>view update</u></li> <li>structured exercise training may increase 6-minute walking distance in patients with stable obrapic pulmonary</li> </ul>                                              |

### DynaMed Plusでノートを残す方法 → 画面下の「ノートボタン」をタップ。メモ帳が現れます。

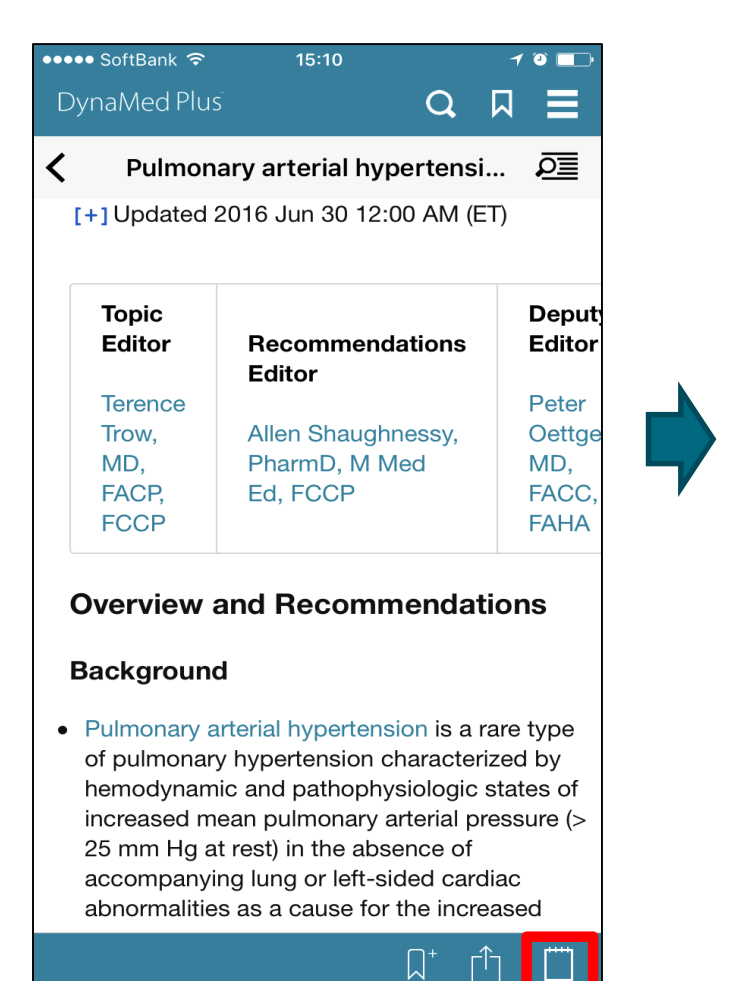

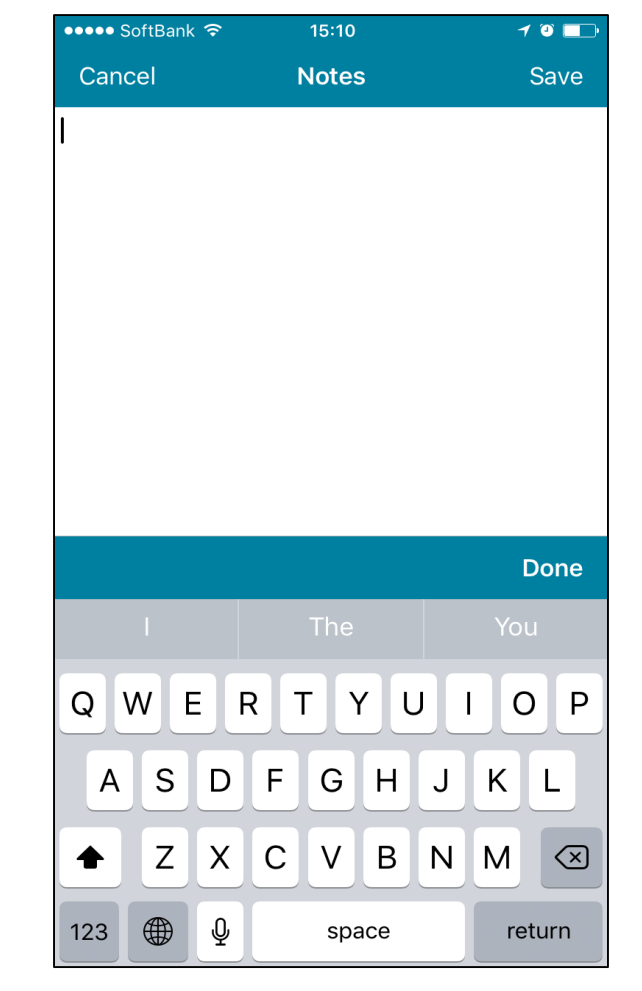

### DynaMed Plusでお気に入りに登録する方法 → 右下の「ブックマーク」をタップ。

| •••• SoftBank 중                                                     | 15:11                                                                  |                 | 10             |                       |             |        |
|---------------------------------------------------------------------|------------------------------------------------------------------------|-----------------|----------------|-----------------------|-------------|--------|
| DynaMed Plu                                                         | s C                                                                    | 2 [             | 7              |                       |             |        |
| Pulmon                                                              | ary arterial hyperte                                                   | ensi            |                |                       |             |        |
| [+] Updated                                                         | 2016 Jun 30 12:00 Al                                                   | И (ET           | )              |                       |             |        |
|                                                                     |                                                                        |                 |                |                       |             |        |
| Торіс                                                               |                                                                        |                 | C              | Deputy                |             |        |
| Editor                                                              | Recommendation<br>Editor                                               | าร              | E              | ditor                 |             |        |
| Terence                                                             |                                                                        |                 | F              | Peter                 |             |        |
| Trow,                                                               | Allen Shaughness                                                       | y,              | C              | Dettge                |             |        |
| MD,                                                                 | PharmD, M Med                                                          |                 | Ν              | ٨D,                   |             |        |
| FACP,                                                               | Ed, FCCP                                                               |                 | F              | ACC,                  |             |        |
| FCCP                                                                |                                                                        |                 | F              | AHA                   |             |        |
| Overview<br>Backgroun<br>• Pulmonary a<br>of pulmonar               | and Recommend<br>d<br>arterial hypertension is<br>y hypertension chara | datio<br>s a ra | re ty          | <b>s</b><br>ype<br>by |             |        |
| hemodynan<br>increased m<br>25 mm Hg a<br>accompany<br>abnormalitie | nic and<br>hean pul 登録済る<br>ht rest) ii マークが<br>ing lung               | らに<br>が表        | な<br>示<br>ised | るとされ                  | : プラ<br>ぃます | ス<br>。 |
|                                                                     | $\square^+$                                                            | Û               |                |                       |             |        |

| ●●●●● SoftBank 🗢                                     | 15:11                                                                                                    |                    | 7            | ۵ 💶                                     |           |
|------------------------------------------------------|----------------------------------------------------------------------------------------------------|--------------------|--------------|-----------------------------------------|-----------|
| DynaMed Plus                                         |                                                                                                    | Q                  |              |                                         |           |
| V Pulmon                                             | ary arterial hy                                                                                                    | pertens            | si           | ۶                                       |           |
| [+] Updated 2                                        | 2016 Jun 30 12                                                                                                    | :00 AM (           | (ET)         |                                         |           |
| Topic<br>Editor                                      | Recommen                                                                                                    | dations            |              | Deputy<br>Editor                        |           |
| Terence<br>Trow,<br>MD,<br>FACP,<br>FCCP             | Allen Shaugl<br>PharmD, M I<br>Ed, FCCP                                                                                                    | nnessy,<br>Vled    |              | Peter<br>Oettge<br>MD,<br>FACC,<br>FAHA |           |
| Overview a<br>Background                             | and Recominant Recominant Recominant Recominant Recommendation of the second state of the second state of | menda<br>sion is a |              | type                                    |           |
| hemodynam<br>increased m<br>25 mm Hg a<br>accompanyi | ic a<br>ear<br>t re<br>ng                                                                                                    | 解除す<br>クが表         | る<br>よ<br>示さ | こ、マ                                     | イナス<br>す。 |
| abnormalitie                                         | s as a cause fo                                                                                                    | r the incl         | rease<br>    | d                                       |           |

### お気に入りに登録したトピックを閲覧する方法 → 右上の「ブックマーク」をタップすると登録済トピックが表示されます。

| ••• | • SoftBank 🗢 | 15:11                     | 1 0      |
|-----|--------------|---------------------------|----------|
| D   | ynaMed Plus  | G Q                       |          |
| <   | Pulmon       | ary arterial hypertensi   | <b>e</b> |
|     | [+] Updated  | 2016 Jun 30 12:00 AM (E   | T)       |
|     |              |                           |          |
|     | Торіс        |                           | Deput    |
|     | Editor       | Recommendations<br>Editor | Edito    |
|     | Terence      |                           | Peter    |
|     | Trow,        | Allen Shaughnessy,        | Oettg    |
|     | MD,          | PharmD, M Med             | MD,      |
|     | FACP,        | Ed, FCCP                  | FACC     |
|     | FCCP         |                           | FAHA     |
|     |              |                           |          |

#### **Overview and Recommendations**

#### Background

 Pulmonary arterial hypertension is a rare type of pulmonary hypertension characterized by hemodynamic and pathophysiologic states of increased mean pulmonary arterial pressure (> 25 mm Hg at rest) in the absence of accompanying lung or left-sided cardiac abnormalities as a cause for the increased

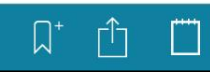

| •••• SoftBank | : হ 1        | 6:30   |           | 1 🛈 🛄 4      |               |
|---------------|--------------|--------|-----------|--------------|---------------|
|               |              |        |           | Done         |               |
| Во            | okmarks      |        | History   |              |               |
| Pulmonary     | arterial hyp | ertens | sion (PAH | ) 2/28/2     |               |
|               |              |        | 登録<br>ことが | ったトピ<br>が出来ま | ックに直接飛ぶ<br>す。 |
|               |              |        |           |              |               |
|               |              |        |           |              |               |
|               |              |        |           |              |               |
|               |              |        |           |              |               |
|               |              |        |           |              |               |
|               |              |        |           |              |               |
|               |              |        |           |              |               |
|               |              |        |           |              |               |
|               |              |        |           |              |               |
|               | Sort A-Z     | Sort   | by Date   |              |               |

#### DynaMed Plusのアップデートを確認する方法 → 右上の「メニュー」をタップ。

| •••••○ SoftBank 중 15:04<br>EBSCOHealth |          | ••••• s<br>Dyna<br>(                    |
|----------------------------------------|----------|-----------------------------------------|
| DynaMed P<br>Search DynaMed Plus       | lus<br>p | E<br>T<br>T<br>F<br>F<br>F<br>OV<br>Bad |
|                                        |          | Pu<br>of<br>he<br>ind<br>25<br>ac<br>ab |

| ••••• SoftBank 夺                       | 15:11 7 🗊 💷                                          |                                    |
|----------------------------------------|------------------------------------------------------|------------------------------------|
| DynaMed Plus                           | =                                                    |                                    |
| V Pulmonary a                          | User Settings                                        |                                    |
| [+] Updated 2016                       | Update Status                                        |                                    |
| Торіс                                  | Device Information                                   |                                    |
| Editor Re<br>Ed                        | About DynaMed Plus                                   |                                    |
| Terence<br>Trow, Alle                  | About This App                                       |                                    |
| MD, Ph                                 | Terms of Use                                         |                                    |
| FCCP                                   | Feedback                                             |                                    |
| Overview and                           | Help                                                 |                                    |
| Background                             | ◎1润問に1座积座                                            | 再転情報がリリーフォヤキオ                      |
| Pulmonary arteria                      | <ul> <li>◎ 「迥间」、「反住反、</li> <li>滴 亩 手動で情報(</li> </ul> | 、史利旧報かりり一へされます。<br>のアップデートを行ってくださし |
| of pulmonary hyp                       |                                                      | ドタンをタップ                            |
| increased mean p                       | ©GLU<br>のその山のlindate                                 | Statusをタップ                         |
| 25 mm Hg at rest)                      | ◎ C U 平 U O P U A L O                                | てください                              |
| accompanying lur<br>abnormalities as a |                                                      |                                    |
|                                        |                                                      |                                    |

#### DynaMed Plusのアップデートを確認する方法 → Update Statusをタップすると以下の画面が開きます。

| ●●●●● SoftBank 훅 | 15:11                  | 1 🗿 💶 |
|------------------|------------------------|-------|
|                  | Update Status          | Done  |
|                  |                        |       |
| Subscription     |                        |       |
| Account ID:      | kisukc                 | h     |
| Access Throug    | h: 8月 14, 201          | 7     |
| Content Upda     | tes                    |       |
| Last update: a   | few minutes ago        |       |
| Data version: 2  | 0170228T003957Z        |       |
| F                | orce Update Now        |       |
| App Update       |                        |       |
| v 1.2.3-64-R     | Your app is up to date |       |
|                  |                        |       |
|                  |                        |       |
|                  |                        |       |
|                  |                        |       |
|                  |                        |       |
|                  |                        |       |
|                  |                        |       |
|                  |                        |       |

| ●●●●○ SoftBank 🗢                    | * 15:17                                                  | 1 🏵 💶                                           |
|-------------------------------------|----------------------------------------------------------|-------------------------------------------------|
|                                     | Update Status                                            | Done                                            |
| Subscription                        |                                                          |                                                 |
| Account ID:<br>Access Throug        | kisuk<br>h: 8月 14, 20                                    | kch<br>017                                      |
| Content Upda                        | tes                                                      |                                                 |
| Last update: let<br>Data version: 2 | ss than a minute ago<br>0170228T003957Z<br>Jpdating (2%) |                                                 |
| App Update<br>v 1.2.3-64-R          | ◎この画面で、<br>ステータスが研<br>◎ <b>Force Upda</b><br>デートがスター     | 最後の更<br>奞認できま<br><mark>te Now</mark> を<br>−トします |
|                                     |                                                          |                                                 |
|                                     |                                                          |                                                 |
|                                     |                                                          |                                                 |

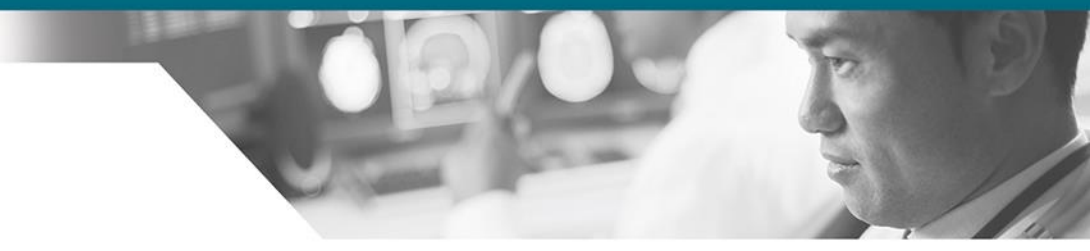

## THANK YOU

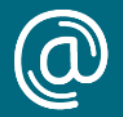

jp-medical@ebsco.com

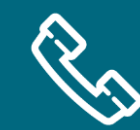

03-5342-0701